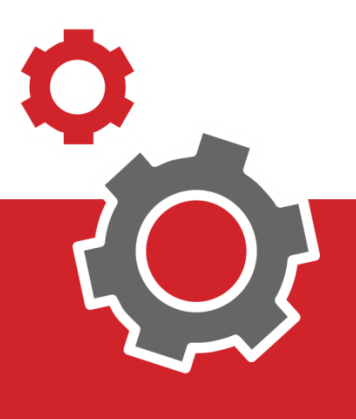

# Manuale CUP WEB

## Prenotazione di una Ricetta Rossa

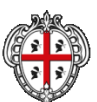

SCIONE AUTÓNOMA IL SAIDIÓNA SCIONE AUTONOMA

### SOMMARIO

| 3  | PRENOTA                         |
|----|---------------------------------|
| 5  | ACCESSO AI SERVIZI              |
| 6  | RICERCA PRESTAZIONE             |
| 7  | SELEZIONE PRESTAZIONE           |
| 7  | SCELTA DISPONIBILITA'           |
| 8  | FILTRI E SELEZIONE APPUNTAMENTO |
| 10 | CONFERMA DATI ANAGRAFICI        |

#### INTRODUZIONE

Il presente documento elenca tutti i passaggi utili alla prenotazione di una Impegnativa non dematerializzata caratterizzata dal solito aspetto con le bordature rosse.

#### **1. PRENOTA RICETTA ROSSA**

Per prenotare una prestazione sanitaria di una impegnativa Rossa occorre necessariamente essere autenticati al portale Cup Web all'indirizzo <u>https://pagopacuponline.sardegnasalute.it/</u> e inserire manualmente i dati dell'impegnativa.

Alla pagina di prenotazione si accede cliccando al punto **1**, **2** o al punto **3**.

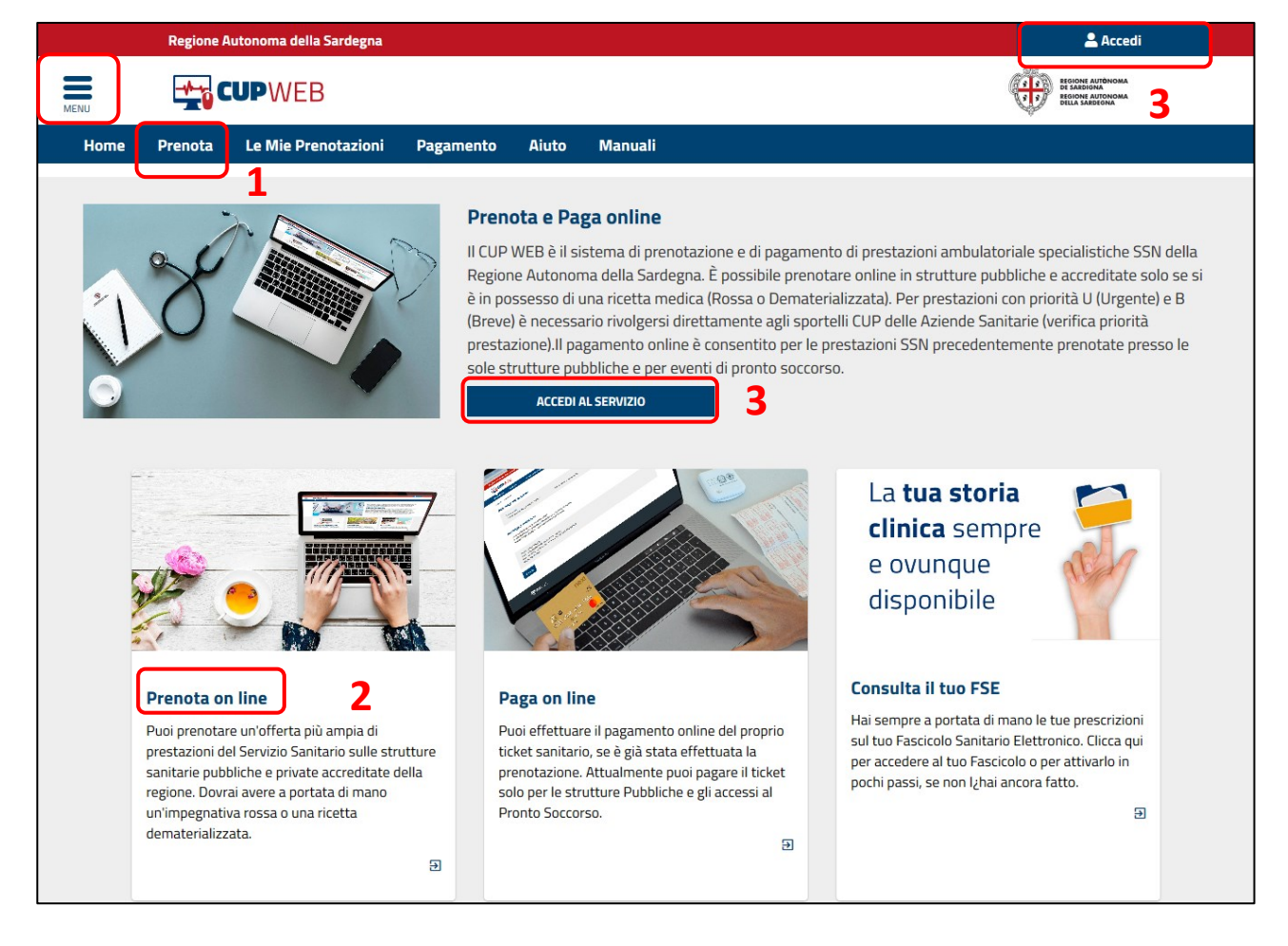

In alto a sinistra c'è il menù interattivo da cui è possibile effettuare la stessa attività.

3

|                        | × <sup>∍gn</sup> | gna j                                                                                                    | 💄 Accedi                                          |
|------------------------|------------------|----------------------------------------------------------------------------------------------------|---------------------------------------------------|
| Home                   |                  | 3                                                                                                    | 3                                                 |
| Consulta disponibilità | •                | Prenota Le Mie Prenotazioni Pagamento Aiuto                                                                                                    |                                                   |
| Prenota                |                  | 2                                                                                                    |                                                   |
| Le mie Prenotazioni    |                  | Cos'è                                                                                                    |                                                   |
| Pagamento              |                  | Sardegna. Il servizio è completamente gratuito ed è riservato ai cittadini maggiorenni purché as                                                                                                    | sistiti.                                          |
| Aiuto                  |                  | Aderiscono a questo sistema tutte le strutture sanitarie pubbliche e quelle private accreditate ci<br>Sanitario Regionale. Accedendo al servizio è possibile consultare le disponibilità delle prestazior<br>un appuntamento, visualizzare, annullare o modificare una precedente prenotazione e da oggi s<br>pagare il ticket.<br>Accedi AL SERVIZIO<br>3 | on II Servizio<br>1i, prenotare<br>;i potrà anche |

|                  | Regione Autonoma della Sa                                                                                                    | ardegna                                                        |                                                                                        |                                                                                                    |                                                                                               |                                                                                                    | 💄 Accedi |
|------------------|----------------------------------------------------------------------------------------------------|----------------------------------------------------------------|----------------------------------------------------------------------------------------|----------------------------------------------------------------------------------------------------|-----------------------------------------------------------------------------------------------|----------------------------------------------------------------------------------------------------|----------|
|                  | <b>CUP</b> WEB                                                                                                    |                                                                |                                                                                        |                                                                                                    |                                                                                               | 3                                                                                                    |          |
| Home             | Consulta Disponibilità                                                                                                    | •                                                              | Prenota                                                                                | Le Mie Prenotazioni                                                                                                    | Pagamento                                                                                     | Aiuto                                                                                                    |          |
| cupweb / j       | prenota                                                                                                    |                                                                |                                                                                        |                                                                                                    |                                                                                               |                                                                                                    |          |
| Pre              | enotazioni                                                                                                    |                                                                |                                                                                        |                                                                                                    |                                                                                               |                                                                                                    |          |
| Sul p            | oortale è possibile prenotare vis                                                                                                    | ite ed esa                                                     | ami erogati all'                                                                       | 'interno del territorio region                                                                                          | ale sia nelle struttu                                                                         | re pubbliche sia in quelle private accreditate (consulta elenco                                                                                                    | delle    |
| pres             | tazioni prenotabili). Per prenota                                                                                                    | are è nece                                                     | essario avere a                                                                        | i portata di mano la ricetta d                                                                                          | del medico rossa o o                                                                          | lematerializzata.                                                                                                    |          |
| Per a            | accedere al servizio puoi usare (                                                                                                    | una delle                                                      | seguenti mod                                                                           | alità di autenticazione:                                                                                                |                                                                                               |                                                                                                    |          |
|                  | tramite TS/CNS attiva, il PIN e un                                                                                                    | lettore di                                                     | smart card colle                                                                       | egata al pc;                                                                                                    |                                                                                               |                                                                                                    |          |
|                  | tramite SPID Sistema Pubblico di                                                                                                    | Identità D                                                     | ligitale;                                                                              |                                                                                                    |                                                                                               |                                                                                                    |          |
|                  | tramite una impegnativa demate                                                                                                    | rializzata e                                                   | e II CF.                                                                               |                                                                                                    |                                                                                               |                                                                                                    |          |
|                  |                                                                                                    |                                                                |                                                                                        |                                                                                                    |                                                                                               |                                                                                                    |          |
| 9                | Se hai una ricetta demat                                                                                                    | erializz                                                       | ata                                                                                    |                                                                                                    | Se hai una                                                                                    | ricetta rossa                                                                                                    |          |
| l<br>e<br>i<br>r | La ricetta dematerializzata sost<br>cartacea, e sarà disponibile su t<br>elettronica il paziente riceve un<br>Ricetta Elettronica (NRE) grazie<br>nformazioni inserite dal medico<br>ricetta. | ituirà pro<br>utto il ter<br>promemo<br>al quale l<br>senza no | gressivamenti<br>ritorio naziona<br>oria caratterizz<br>CUP e farmaci<br>ecessariament | e la ricetta rossa o<br>ile. Con la ricetta<br>zato da un Numero di<br>a posso reperire tutte le<br>te avere in mano la | La ricetta rossi<br>compilata sola<br>utilizzata per la<br>a carico del sei<br>farmacologica. | a è definita così per la bordatura colorata dei campi, può esser<br>mente dai medici dipendenti di strutture pubbliche e viene<br>a prescrizione di un esame diagnostico o una visita specialisti<br>vizio sanitario, oppure per la prescrizione di una terapia | ca       |
| 1                | Per prenotare con ricetta dema                                                                                                    | terializzat                                                    | ta <mark>cl</mark> icca qui.                                                           |                                                                                                    | Per prenotare                                                                                 | con ricetta rossa clicca qui.                                                                                                    |          |
|                  |                                                                                                    |                                                                |                                                                                        |                                                                                                    | ACCEDI                                                                                        |                                                                                                    |          |

Per autenticarsi al sistema cliccare "<u>Accedi</u>" o "<u>Accedi al Sevizio</u>" **3**, tale procedura porta alla scelta della tipologia di accesso (SPID, TSCNS).

#### 1.1 ACCESSO AI SERVIZI

L'accesso al servizio può essere fatto seguendo le indicazioni qui sotto:

| Accesso ai serv                                                                                                    | ZI                                                                                                    |
|----------------------------------------------------------------------------------------------------|----------------------------------------------------------------------------------------------------|
|                                                                                                    |                                                                                                    |
| Per accedere al servizio                                                                                                    | richiesta l'autenticazione                                                                                                    |
| L'autenticazione può essere effettuata se<br>utilizzo garantisce il riconoscimento sicur<br>agli standard previsti a livello nazionale, <u>s</u><br>ai servizi online della P.A.   | ondo le modalità stabilite per l'accesso ai servizi online della Pubblica Amministrazione il cui<br>e la tutela della privacy dell'utente. Nell'ottica del processo di adeguamento alla normativa ed<br><u>1D</u> e <u>TS-CNS</u> rappresenteranno gli unici strumenti di autenticazione riconosciuti per l'accesso |
| Si avvisano gli utenti che ad oggi <b>non son</b><br>da parte di AgID la definizione delle relati                                                                                  | <b>utilizzabili le identità SPID rilasciate a persone giuridiche</b> , rispetto alle quali è ancora in corso<br>e Linee guida.                                                                                                    |
| Autenticazione con SPID                                                                                                    | Autenticazione con CNS                                                                                                    |
| SPID è lo strumento che permette ai citta<br>online delle Pubbliche Amministrazioni co<br>Digitale.                                                                                | ini di accedere ai servizi L'accesso ai servizi online della Pubblica Amministrazione può<br>un'unica Identità essere effettuato tramite TS-CNS (Tessera Sanitaria e Carta<br>Nazionale dei Servizi), CNS o altre smart card ad essa conformi                                                                       |
| Se hai già un'identità SPID persona fisica,<br>credenziali rilasciate dal tuo Gestore. In ca<br>richiederla ad uno dei Gestori di Identità I                                       | accedi al servizio con le       contenenti un certificato digitale di autenticazione personale.         so contrario puoi       Il suo utilizzo garantisce il riconoscimento sicuro e la tutela della         gitali(Identity Provider)       privacy dell'utente.                                                  |
| accreditati da <u>AglD</u> .<br>L'elenco completo dei servizi online regior<br>SPID ed i riferimenti del servizio di assiste<br>sulla sezione dedicata del <u>sito istituziona</u> | Se possiedi una smart card valida accedi al servizio da qui. Per<br>ali con accesso tramite richiederla e/o per informazioni sul suo utilizzo visita il sito della<br>nza sono consultabili Regione Sardegna dedicato alla <b>TS-CNS</b> .                                                                          |
| Entra con SPID                                                                                                    | Entra con CNS                                                                                                    |
| Maggiori informazioni su SPID                                                                                                    | Come si richiede la TS-CNS?                                                                                                    |
| Non hai SPID?                                                                                                    | Dove si attiva?                                                                                                    |
| Serve aiuto?                                                                                                    | Come si usa la TS-CNS?                                                                                                    |

Scelta la modalità di autenticazione (SPID o TS/CNS) il servizio propone la pagina di Benvenuto con le attività che si possono fare da cittadino autenticato al Portale.

Per prenotare con ricetta rossa cliccare su "Prenota con Ricetta Rossa" **4**, sull'immagine oppure nel menù in alto a sinistra come nell'immagine che segue.

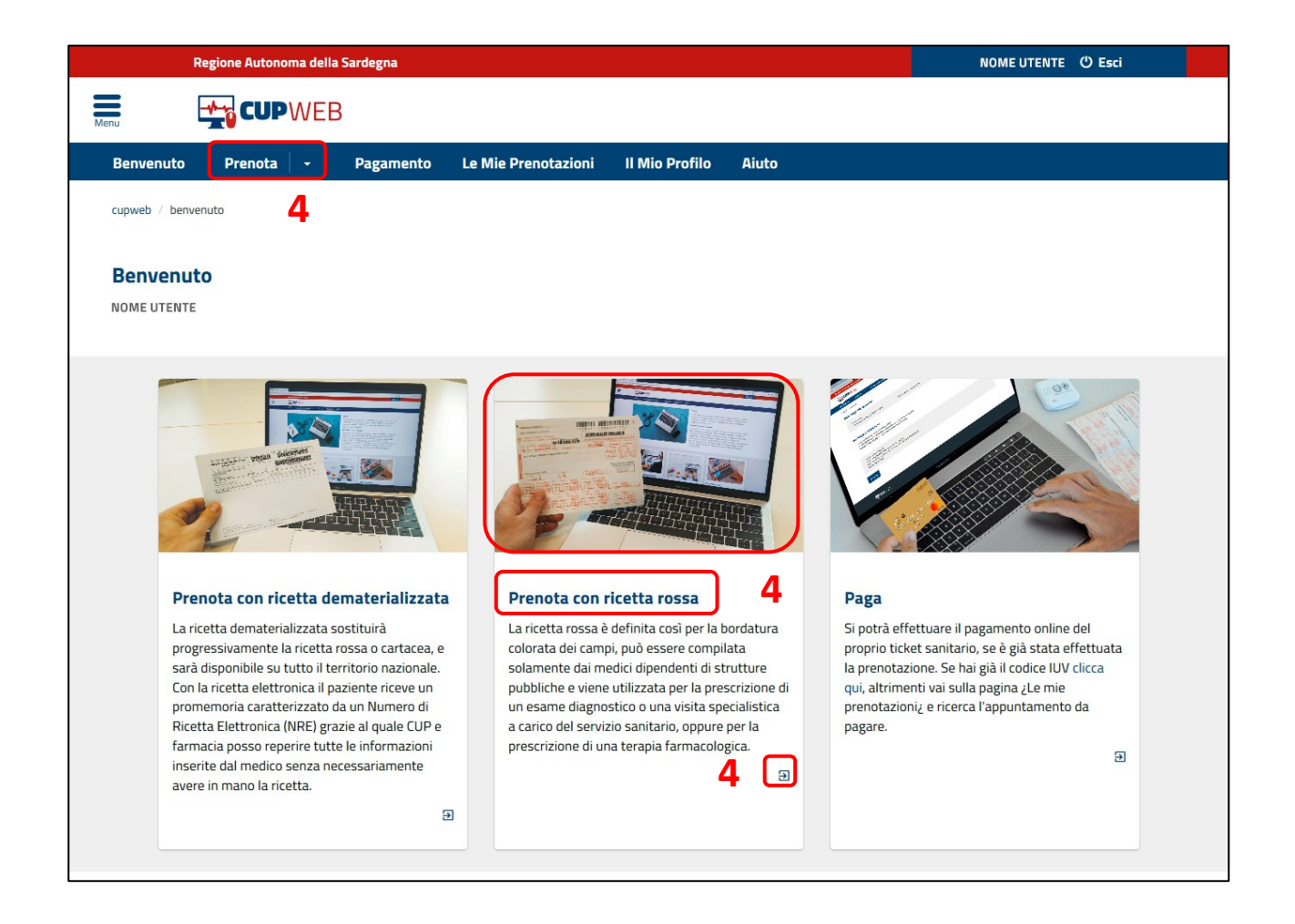

#### **1.2 RICERCA PRESTAZIONE**

Per cercare la prestazione cliccare sul campo di ricerca **5** e digitare parte della descrizione e a partire dalla terza lettera digitata comparirà l'elenco delle prestazioni selezionabili.

| Regione Autonoma della Sardegna                           |                                                         | NOME UTENTE 🖒 Esci                                            |
|-----------------------------------------------------------|---------------------------------------------------------|---------------------------------------------------------------|
|                                                           |                                                         |                                                               |
| Benvenuto Prenota - Pagamento                             | Le Mie Prenotazioni II Mio Profilo Aiu                  | uto                                                           |
| cupweb / ricetta rossa                                    |                                                         |                                                               |
| 🗉 Prestazioni                                             | Appuntamenti                                            | ✓ Riepilogo e conferma                                        |
|                                                           |                                                         |                                                               |
|                                                           | Riepilogo attività                                      |                                                               |
| Codice Fiscale:MRRS520JKD0523  Prestazioni Selezionate: 0 |                                                         |                                                               |
|                                                           |                                                         |                                                               |
| Cerca Prestazione                                         |                                                         |                                                               |
| Puoi consultare e prenotare in tempo reale le date        | e gli orari in cui sono disponibili le prestazioni offe | rte in regime ambulatoriale su tutto il territorio regionale, |
| comprese le strutture private.                            |                                                         |                                                               |
| Uigita qui per iniziare la ricerca di una prestazione     |                                                         | Cerca                                                         |
| Corca o soloziona la prostaziono di interesso             |                                                         |                                                               |

#### **1.3 SELEZIONE PRESTAZIONE**

Per scegliere la prestazione di cui si desidera vedere la Disponibilità si deve selezionare il pulsante **6** della riga interessata. Tale operazione riporta la Prestazione selezionata nella parte alta della schermata **7** "Riepilogo Attività". Per andare avanti premere il tasto **8** "Procedi".

|                                                                                                |                                                            | NOME UTENTE 😃 Esci                                 |
|------------------------------------------------------------------------------------------------|------------------------------------------------------------|----------------------------------------------------|
|                                                                                                | Riepilogo attività                                         |                                                    |
|                                                                                                |                                                            |                                                    |
| Cource Fiscale: Mikroso20Jk00023                                                               |                                                            |                                                    |
| VISITA CARDIOLOGICA<br>(PRENOTABILE) 7                                                         |                                                            | Quantità:1                                         |
| 7a<br>Cerca Prestazione                                                                        |                                                            | 8 > PROCEDI                                        |
| Puoi consultare e prenotare in tempo reale le date e gli ora<br>comprese le strutture private. | ri in cui sono disponibili le prestazioni offerte in regim | ne ambulatoriale su tutto il territorio regionale, |
| cardiolo                                                                                       |                                                            | Cerca                                              |
| 89.01 VISITA CARDIOLOGIA DI CONTROLLO                                                          |                                                            | → 6 💿                                              |
| 89.7 VISITA CARDIOLOGICA                                                                       |                                                            | 6                                                  |
| Cerca e seleziona la prestazione di interesse                                                  |                                                            |                                                    |

#### N.B.

7

Per eliminare una prestazione dal Riepilogo attività occorre premere il "<u>Cestino</u>" **7a**. Stessa cosa se devo diminuire di 1 quantità la prestazione selezionata più volte.

#### 1.4 SCELTA DISPONIBILITA'

Dopo aver selezionato la Prestazione il sistema passa alla pagina delle "Disponibilità" dalla quale è possibile visualizzare tutti gli Ambulatori della Sardegna. Il primo appuntamento visualizzato **9** sarà <u>il</u> <u>migliore appuntamento in tutta la Regione.</u> Per visualizzare tutte gli altri appuntamenti premere il tasto **10** "Altre Disponibilità".

|                                                                                   | 9 Appuntamenti Proposti                                                                                                    |         |
|-----------------------------------------------------------------------------------|----------------------------------------------------------------------------------------------------|---------|
| VISITA CARDIOLOGICA - 89.7 (PRENOTABILE)<br>Venerdî 12 Luglio 2019 alle ore 10:15 | SAN NICOLO' GERREI (CA) - Pol. S.N.Gerrei<br>PUB-AMB. CARD. D.SSA PORCU TIZIANA<br>VIA E. D'ARBOREA - SAN NICOLO' GERREI (SU)                                                           |         |
| eleziona dei filtri per Area e/o Zona per effettuare<br>riarea pià ampia.<br>rea  | na ricerca mirata degli appuntamenti, oppure non inserire filtri per ottenere i primi appuntamenti disponit Provincia Sada                                                              | oili su |
| ····                                                                              | Provincia di Cagliari <b>11</b> · -                                                                                                    | ~       |
|                                                                                   | VIA E. D'ARBOREA - SAN NICOLO' GERREI (SU)                                                                                                    |         |
| VISITA CARDIOLOGICA - 89.7 (PRENOTABILE)<br>Lunedî 15 Luglio 2019 alle ore 12:40  | CAGLIARI-ACCREDITATI-Studio Tecnico Medico Nazario Sauro<br>S.r.I.<br>CAGLIARI AMB. CARD. PIRODDI CARLA ST. MED. N. SAURO via N<br>Sauro 11<br>♥ Via Nazario Sauro 9-11 - CAGLIARI (CA) |         |
| VISITA CARDIOLOGICA - 89.7 (PRENOTABILE)                                          | DOLIANOVA (CA) - Pol. Dolianova Seleziona                                                                                                    |         |

#### **1.5 FILTRI E SELEZIONE APPUNTAMENTO**

Inoltre è possibile filtrare con gli appositi menù a tendina **11** i risultati della ricerca visualizzando solo una parte della Regione: in questo esempio si è scelto di filtrare per la provincia di Cagliari.

Premendo il tasto **12** "Altre Date" è possibile visualizzare tutte le ulteriori disponibilità (date e orario) di quell'ambulatorio. Selezionando le diverse Date **13** si aggiornano gli orari rimasti liberi per quella data selezionata mentre per confermare la data si deve cliccare su un orario **14**.

8

|                                             | UPWEB                                                |                            |                 |                                                    |                                                            |                                           | NOME UTENTE 🕐 Esci |
|---------------------------------------------|------------------------------------------------------|----------------------------|-----------------|----------------------------------------------------|------------------------------------------------------------|-------------------------------------------|--------------------|
| Benvenuto Pr                                | enota –                                              | Pagamento                  | Le Mie Prenotaz | ioni 🛛 II Mio P                                    | rofilo Aiuto                                               |                                           |                    |
| VISITA CARDIOLO<br><b>Martedî 23 Luglic</b> | GICA - 89.7 (PREI<br>• <b>2019</b> alle ore <i>*</i> | NOTABILE)<br>1 <b>1:20</b> |                 | QUARTU S.E. (C<br>PUB - Amb.9 Ca<br>Via Turati - C | A) - Pol. Quartu S<br>ardiologia Dott. G<br>QUARTU SANT'EL | i.E.<br>ianmarco Fiori<br><b>ENA (CA)</b> | Seleziona          |
|                                             |                                                      |                            |                 | Date Dispon                                        | ibili                                                      |                                           |                    |
| Scegli una data:                            |                                                      |                            |                 |                                                    |                                                            |                                           | Scegli un orario:  |
| <                                           |                                                      |                            | Luglio 2019     |                                                    |                                                            | >                                         | 11:20              |
| Lun                                         | Mar                                                  | Mer                        | Gio             | Ven                                                | Sab                                                        | Dom                                       | 14                 |
| 1                                           | 2                                                    | з                          | 4               | 5                                                  | 6                                                          | 7                                         |                    |
| 8                                           | 9                                                    | 10                         | 11              | 12                                                 | 13                                                         | 14                                        |                    |
| 15                                          | 16                                                   | 17                         | 18              | 19                                                 | 20                                                         | 21                                        |                    |
| 22                                          | 23                                                   | <b>13</b>                  | 25              | 26                                                 | 27                                                         | 28                                        |                    |
|                                             |                                                      |                            |                 |                                                    |                                                            |                                           |                    |

| _                                        |                                   |                                   |            |
|------------------------------------------|-----------------------------------|-----------------------------------|------------|
|                                          | Appuntamento aggiornato correttar | imente.                           |            |
| Prestazioni                              | Appuntamenti                      | ✓ Riepilogo e confe               | erma       |
|                                          |                                   |                                   |            |
|                                          | Riepilogo attività                |                                   |            |
| MARIO ROSSI                              |                                   |                                   |            |
| ✓ Codice Fiscale: MRRSS20JKD0523         |                                   |                                   |            |
| Prestazioni Selezionate: 1               |                                   |                                   |            |
| VISITA CARDIOLOGICA                      |                                   |                                   |            |
| (PRENOTABILE)                            |                                   |                                   | Quantità:1 |
| Appuntamenti Proposti: 1                 |                                   |                                   |            |
| VISITA CARDIOLOGICA - 89.7 (PRENOTABILE) | QUARTU S.E.                       | (CA) - Pol. Quartu S.E.           |            |
| Martedi 23 Luglio 2019 alle ore 11:20    | PUB - Amb.9                       | Cardiologia Dott. Gianmarco Fiori |            |
|                                          | 💙 Via Turati                      | i - QUARTU SANT'ELENA (CA)        | 4.5        |
|                                          |                                   |                                   | 15         |
|                                          |                                   | < INDIETRO                        | > PROCEDI  |

La schermata che segue sarà la conclusione della procedura che avviene tramite l'inserimento dei dati dell'impegnativa e la possibilità di aggiornare i dati anagrafici facoltativi.

Cliccare "Procedi" per terminare la prenotazione.

#### **1.6 CONFERMA DATI ANAGRAFICI**

Per completare la procedura compilare i campi obbligatori **16** "Numero Ricetta e Data Impegnativa" e se presente anche l'esenzione come indicato nelle informative **17**. Infine cliccare il pulsante **18** "**Conferma**".

| R                                 | egione Autono                      | ma della S  | Sardegna                |                                 |                      | NOME UTENTE () Esci    |
|-----------------------------------|------------------------------------|-------------|-------------------------|---------------------------------|----------------------|------------------------|
|                                   | 🛨 CUP                              | WEB         |                         |                                 |                      |                        |
| Benvenuto                         | Prenota                            | -           | Pagamento               | Le Mie Prenotazioni             | Il Mio Profilo Aiuto |                        |
| cupweb / ricetta                  | i rossa                            |             |                         |                                 |                      |                        |
| 🗉 Prestazi                        | ioni                               |             |                         | Appuntament                     | ti                   | ✓ Riepilogo e conferma |
|                                   |                                    |             |                         | Ri                              | epilogo attività     |                        |
| Paziente                          |                                    |             |                         |                                 |                      |                        |
| Nome e C                          | Cognome                            |             |                         |                                 | Telefono 1           | 3286598652             |
| MARIO RO                          | ssi<br>scale                       |             |                         |                                 | Telefono 2           | 07058965326            |
| MRRSS20JK                         | D0523                              |             |                         |                                 | Telefono 3           |                        |
| Sesso<br>Maschio                  |                                    |             |                         |                                 | Email                |                        |
| Data di N<br>19/03/2001           | lascita                            |             |                         |                                 |                      |                        |
| Luogo di                          | Nascita                            |             |                         |                                 |                      |                        |
| Indirizzo                         |                                    |             |                         |                                 |                      | 17                     |
| VIA ROMA, 2                       | 20 - CAGLIARI                      |             |                         |                                 |                      |                        |
| Impegnati                         |                                    |             |                         |                                 |                      |                        |
| impegnati                         | va<br>1                            | 6           |                         |                                 |                      |                        |
| Numero rice                       | etta 🛑                             | <u> </u>    |                         | Data Impegnativa                |                      | C Esenzione            |
|                                   |                                    |             |                         |                                 |                      |                        |
|                                   |                                    |             |                         |                                 |                      |                        |
| Prestazion                        | i selezionate: 1                   |             |                         |                                 |                      |                        |
| VISITA CARDIOLO<br>Quando Martedi | DGICA - 89.7<br>23 Luglio 2019 all | e ore 11:20 |                         |                                 |                      |                        |
|                                   | ) - Pol. Quartu S.E.               | - PUB - Am  | b.9 Cardiologia Dott. G | ianmarco Fiori Via Turati - QUA | RTU SANT'ELENA (CA)  |                        |
| QUARTU S.E. (CA                   |                                    |             |                         | 10                              |                      |                        |
| QUARTU S.E. (CA                   |                                    |             |                         | 18                              |                      |                        |

|                                                                                                |                           |                                      |            |   |           | NOME UTENTE | ථ Esci          |
|------------------------------------------------------------------------------------------------|---------------------------|--------------------------------------|------------|---|-----------|-------------|-----------------|
| Impegnativa                                                                                    |                           |                                      |            |   |           |             |                 |
| Numero Prenotazione CUP:<br>201907372880<br>Numero ricetta<br>200190025063132                  | 9<br>0                    | Data Impegnativa<br>26/04/2019       |            | 0 | Esenzione |             | Ø               |
| Prestazioni selezionate: 1                                                                     |                           |                                      |            |   |           |             |                 |
| VISITA CARDIOLOGICA - 89.7                                                                     |                           |                                      |            | - |           |             |                 |
| Quando Martedi 23 Luglio 2019 alle ore 11:20<br>OUARTU S.E. (CA) - Pol. Quartu S.E PUB - Amb.9 | Cardiologia Dott. Gianmai | rco Fiori Via Turati - OUARTU SANT'I | ELENA (CA) |   |           |             |                 |
|                                                                                                |                           |                                      |            |   |           |             |                 |
|                                                                                                |                           |                                      |            |   |           | IMPORT      | 0 TOTALE: 20,66 |
|                                                                                                |                           |                                      |            |   |           |             | ~               |
|                                                                                                | PAGA                      | 🗅 NOTE                               |            |   |           |             |                 |
|                                                                                                |                           |                                      |            |   |           |             |                 |

Il tasto conferma chiude completamente la procedura di Prenotazione creando automaticamente un "Numero di prenotazione" **19** che si può recuperare anche dal promemoria di Stampa nella parte bassa della schermata **20**.

|                                                                                                    |                                                           | NOME        | UTENTE 🖒 Esci           |
|----------------------------------------------------------------------------------------------------|-----------------------------------------------------------|-------------|-------------------------|
| Impegnativa                                                                                                    |                                                           |             |                         |
| Numero Prenotazione CUP:<br>201907372880<br>Numero ricetta<br>200190025063132                                                            | Data Impegnativa     26/04/2019                           | C Esenzione | Θ                       |
| Prestazioni selezionate: 1 Prenotazione 201907372880                                                                                     |                                                           |             |                         |
| VISITA CARDIOLOGICA - 89.7<br>Quando Martedi 23 Luglio 2019 alle ore 11:20<br>QUARTU S.E. (CA) - Pol. Quartu S.E PUB - Amb.9 Cardiologia | Dott. Gianmarco Fiori Via Turati - QUARTU SANT'ELENA (CA) |             |                         |
| 20                                                                                                    |                                                           |             | IMPORTO TOTALE: 20,66 € |
| 🗎 PROMEMORIA 🗧 PAGA                                                                                                    | . B NOTE                                                  |             |                         |

Alla fine della prenotazione si potrà stampare (controllare che la stampante sia collegata al PC) il promemoria della prenotazione da allegare all'impegnativa e consegnare al momento dell'erogazione della prestazione prenotata.

FINE DEL DOCUMENTO